Kako biste pristupili *e-learning* sadržaju, nakon prijave u <u>Infoeduku</u> potrebno je pratiti sljedeće korake:

• Na izborniku s lijeve strane odaberite opciju E-učenje

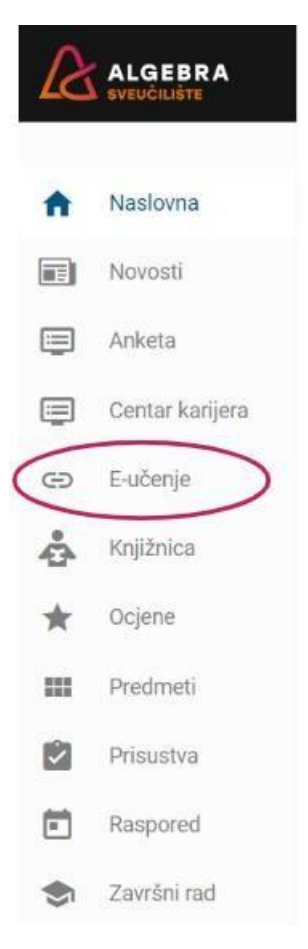

- Sustav će Vas automatski prebaciti na platformu Moodle
- Klikom na željeni seminar možete pristupiti e-sadržaju

| 🙆 Dashboard         |                                                               |                                                                     |
|---------------------|---------------------------------------------------------------|---------------------------------------------------------------------|
| All courses         | Course overview                                               |                                                                     |
| 🛗 Calendar          | T All (except removed from view) -                            | 1월 Course name > IIII Card                                          |
| Private files       |                                                               |                                                                     |
| S My courses        |                                                               | MATEMATIKA I                                                        |
| ie_shortname_4427   |                                                               |                                                                     |
| r ie_shortname_4430 | 2023/2024 ···· Primijer<br>Matematička analiza (23-00- Matema | njeno računarstvo MOC<br>atika 2023-24 Querying Data with Microsoft |
| MAT2023             | 503)<br>0% comp                                               | Transact-SQL (MOC                                                   |
| MOC DP-080          |                                                               |                                                                     |
|                     |                                                               |                                                                     |
|                     |                                                               |                                                                     |
|                     | 2023/2024 ····                                                |                                                                     |

 Kako biste otključali svoj Microsoft achievement code, potrebno je kliknuti na Achievement code DP080 te Achievement code D900 koji se nalaze unutar Important links

| ~ | Opći dio                                                                                                    | Sažmi sve |
|---|----------------------------------------------------------------------------------------------------|-----------|
| Q | Achievement code DP080                                                                                                    |           |
|   | Click on the link to gain access to your Microsoft achievements.<br>To sign in, you need a Microsoft account (Outlook, Hotmail or Live e-mail account). |           |
|   | Please activate the code only once.                                                                                                    |           |
| Ĩ | Achievement code DP900                                                                                                    |           |
|   | Click on the link to gain access to your Microsoft achievements.<br>To sign in, you need a Microsoft account (Outlook, Hotmail or Live e-mail account). |           |
|   | Please activate the code only once.                                                                                                    |           |
| Q | My MS Learn profil                                                                                                    |           |
|   | Once signed in, the achievements are added to your Learn Profile.                                                                                       |           |
| Õ | MTM poll                                                                                                    |           |
|   |                                                                                                    |           |

• Nakon klika na poveznice potrebno se prijaviti s Microsoft računom (Outlook, Hotmail, Live i sl.)

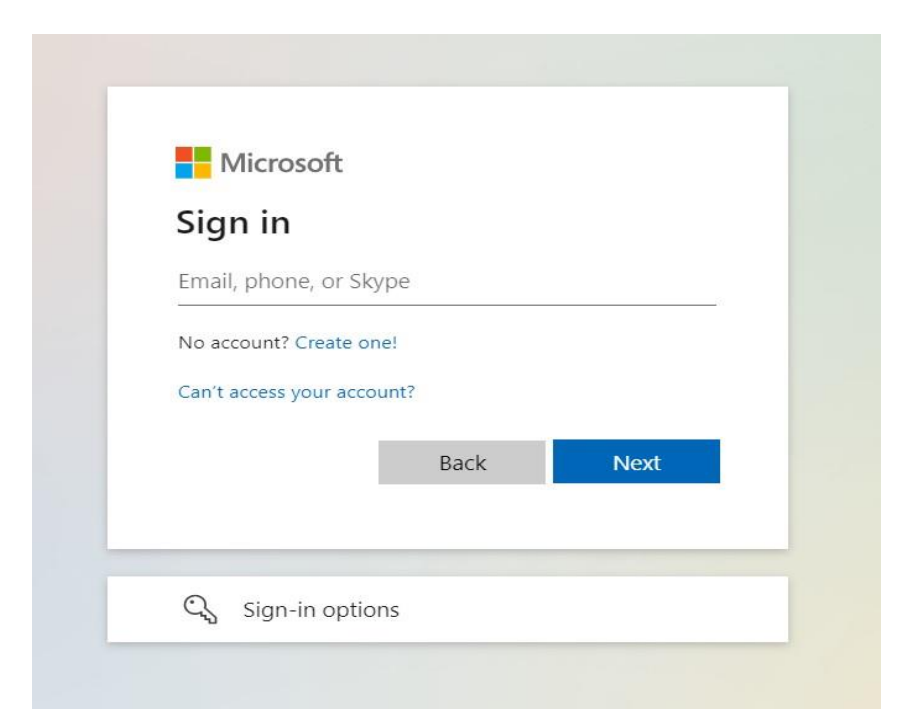

• Nakon prijave, iskočit će Vam prozor na kojemu je potrebno kliknuti Redeem

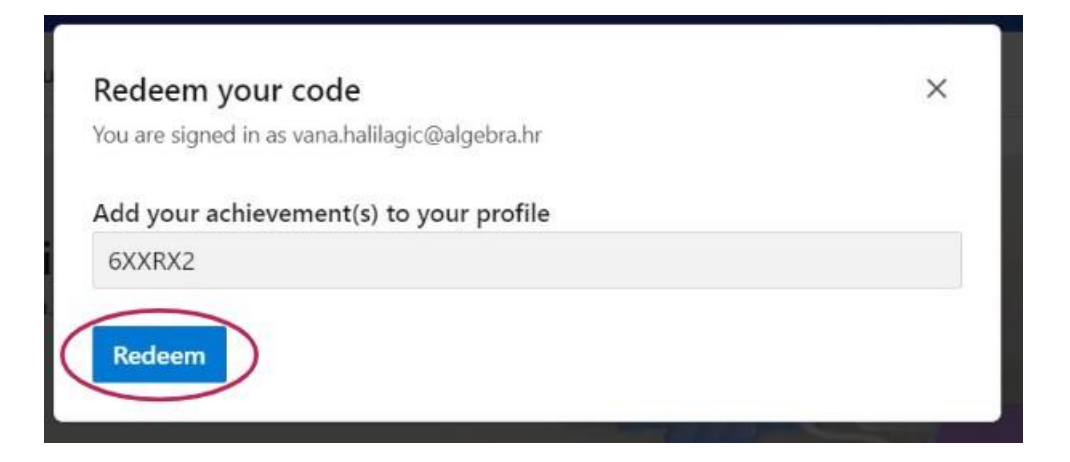

• Na Vaš profil bit će dodan novi Microsoft Achievement code

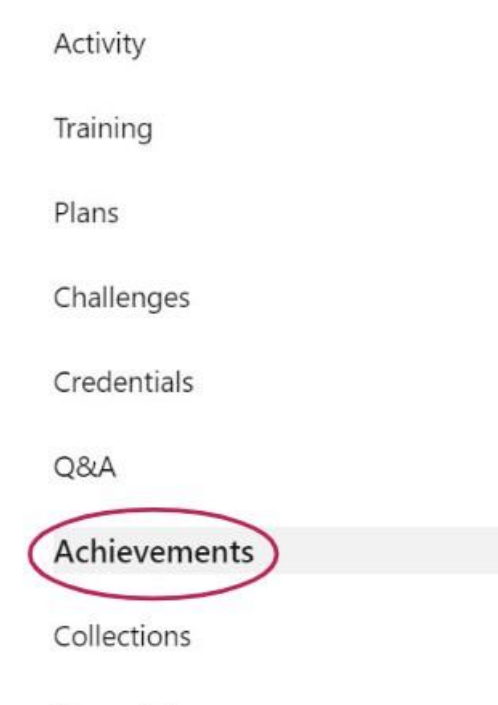

Transcript

• Za kraj, klikom na MTM poll pristupite anketi

| Õ | Achievement code DP080                                                              |  |
|---|-------------------------------------------------------------------------------------|--|
|   | Click on the link to gain access to your Microsoft achievements.                    |  |
|   | To sign in, you need a Microsoft account (Outlook, Hotmail or Live e-mail account). |  |
|   | Please activate the code only once.                                                 |  |
| 0 | Achievement code DP900                                                              |  |
|   | Click on the link to gain access to your Microsoft achievements.                    |  |
|   | To sign in, you need a Microsoft account (Outlook, Hotmail or Live e-mail account). |  |
|   | Please activate the code only once.                                                 |  |
| 0 | My MS Learn profil                                                                  |  |
|   | Once signed in, the achievements are added to your <i>Learn Profile</i> .           |  |
|   |                                                                                     |  |